# TREND MICRO<sup>™</sup> Cloud Edge 70 G2 QUICK Start Card Routing Mode/Bridge Mode

Trend Micro Cloud Edge is a next generation security solution for MSPs (Managed Service Provider) that combines on-premises and cloud-based security features. Deploy your Cloud Edge 70 G2 on-premises and the MSP can remotely manage your network through the cloud.

## Opening and Inspecting the Carton

Verify that the Cloud Edge gateway carton contains the following items:

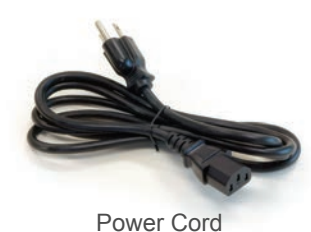

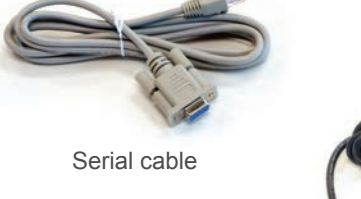

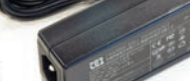

AC adapter

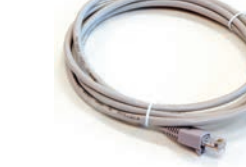

Ethernet cable

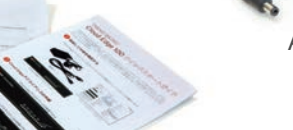

Documents

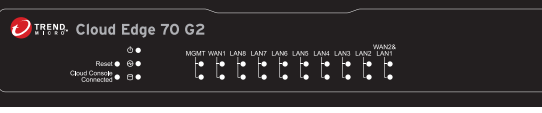

Cloud Edge Gateway

**Note**: Cable connectors and colors may vary depending on product version.

#### 2 **Examining the Cloud Edge Gateway**

**Cloud Edge Gateway Front Panel** 

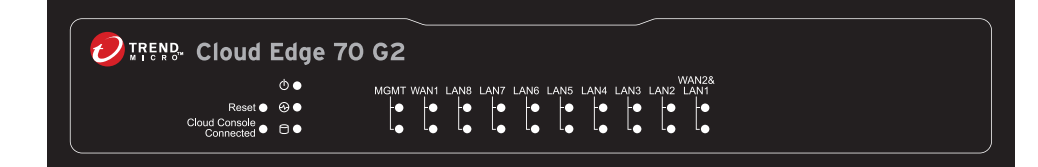

#### **Cloud Edge Gateway Back Panel**

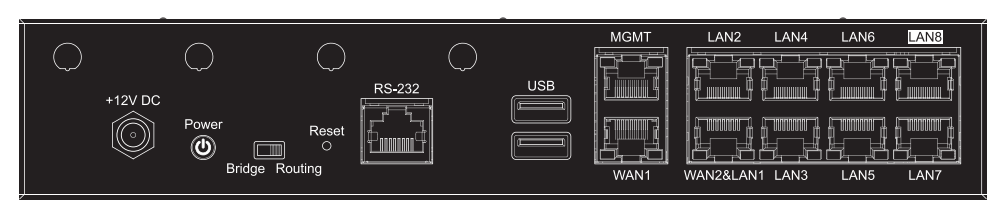

#### Bridge Mode **Routing Mode** Internet Internet NAN Cloud Edge LAN VΔN LAN2 • I AN1 LAN3 LAN7 WI AN Mode Description Gateway acts as a transparent layer 2 device, providing scan and threat Bridge protection without interrupting traffic flow. Also functions as a hardware switch. WAN1 connects to the Internet and seven LAN ports connect directly to endpoints. Gateway is visible on the network and acts as a layer 3 routing device with Routing traffic scanning and control capabilities.

### 4 Deployment Checklist

3 Deployment Modes

| Requirement               | Details                                                                                                    |
|---------------------------|----------------------------------------------------------------------------------------------------|
| Ethernet cables (3)       | Connect to MGMT and WAN ports.<br>Bridge Mode:<br>• Connect LAN1 to internal endpoint.<br>Routing Mode:<br>• Connect LAN1 to internal network.                                                                                                    |
| IP addresses (1-2)        | <ul> <li>Bridge Mode:</li> <li>Internal address for virtual interface (sw0): DHCP or Static (IP address, netmask, gateway)</li> <li>Routing Mode:</li> <li>External address for WAN1: DHCP, Static, or PPPoE (user name/password)</li> <li>Internal address for LAN1 (Static)</li> </ul> |
| DNS settings              | <ul> <li>Bridge Mode:</li> <li>Your network DNS server IP addresses.</li> <li>Routing Mode:</li> <li>Your network DNS server IP addresses if not assigned by ISP</li> </ul>                                                                                                    |
| Laptop with Ethernet port | Laptop with the following:<br>• Adobe™ Flash™ 10 or later<br>• Supported web browser<br>• Firefox™ 70 or later<br>• Google™ Chrome 78 or later<br>• Internet Explorer™ 11                                                                                                    |

### **5** Setting up the Hardware

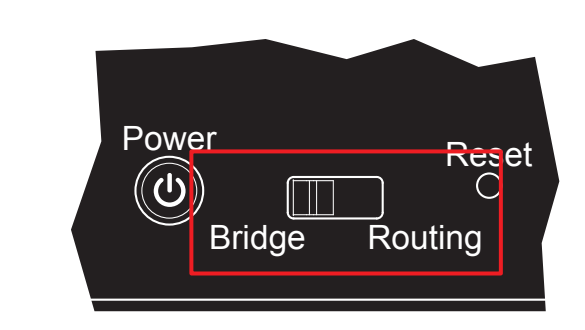

## 6 Connecting to the Network

|               | 0 |
|---------------|---|
| 100 - 240V AC |   |
| AC Adapter    |   |
|               |   |

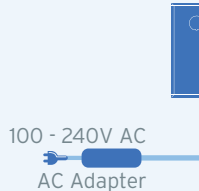

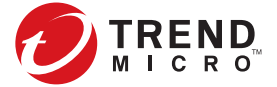

1. Toggle the switch on the back panel as needed. 2. Connect the Cloud Edge gateway to a power source. 3. Power on the Cloud Edge gateway.

1. Connect the WAN1 port to a wide area network (i.e. Internet).

2. Connect the LAN1 port to an internal endpoint (Bridge Mode) or an internal network (Routing Mode).

3. Power on the Cloud Edge gateway.

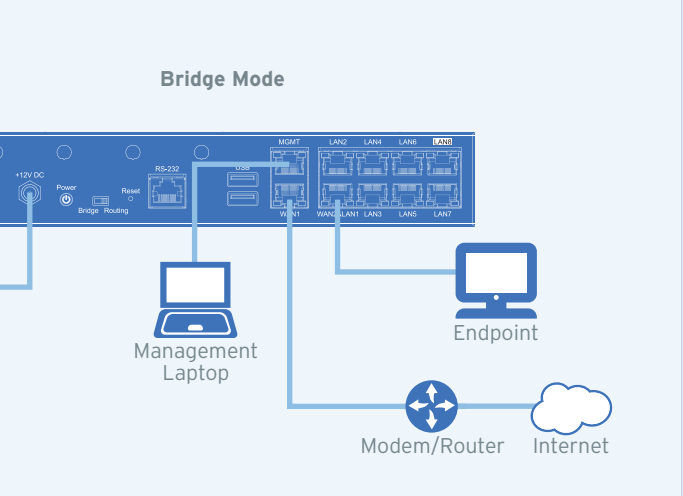

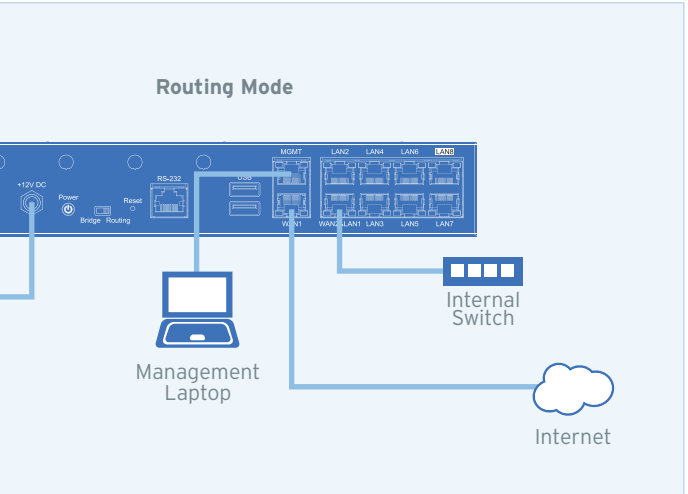

## TREND MICRO" Cloud Edge 70 G2 QUICK Start Card Routing Mode/Bridge Mode

#### Logging on the Web Console

- 1. Open a supported web browser.
- 2. Go to the URL: https://setup.cloudedge or https://192.168.252.1:8443.
- 3. Specify the logon credentials.
  - User name: admin
  - · Password: adminCloudEdge
- 4. Press Enter or click Log On.

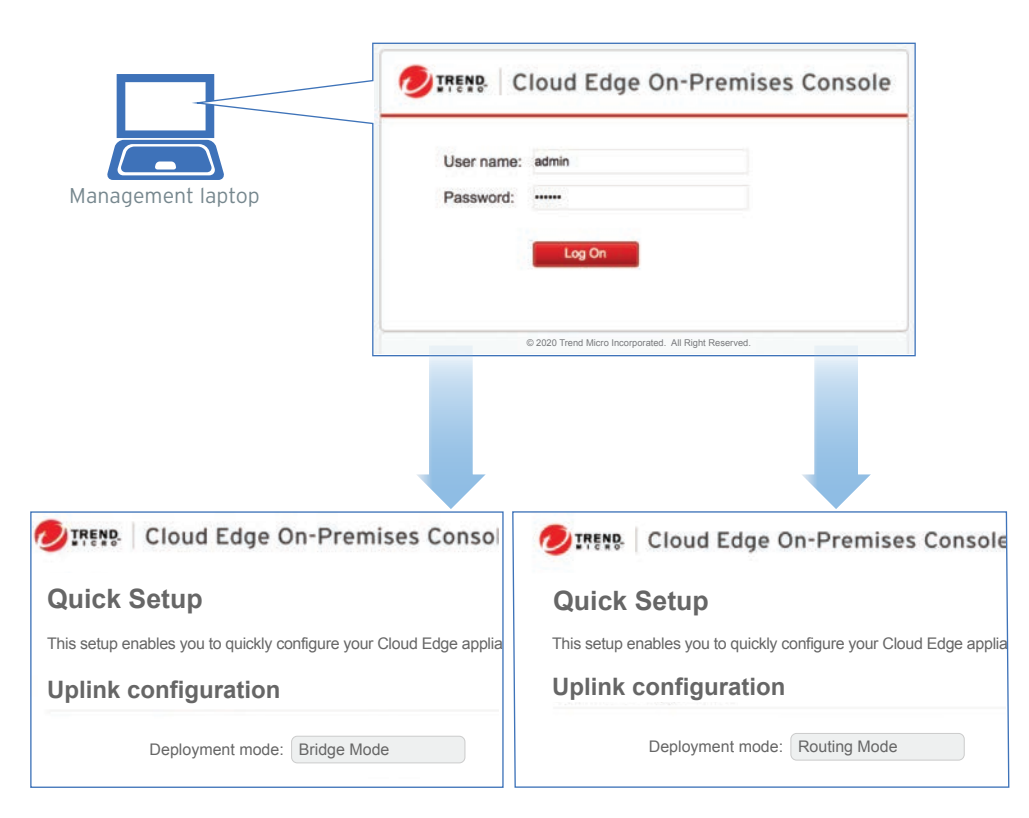

#### 8 Performing the Initial Configuration

After logging on for the first time, the Quick Setup screen opens automatically. Perform one set of initial configuration steps below - either for Bridge Mode or for Routing Mode, depending on the deployment mode you chose.

#### Bridge Mode

- 1. In the Uplink configuration section, specify information for sw0.
  - DHCP
  - Static: Specify IPv4 address, netmask, and gateway.
- 2. Specify DNS server IP addresses (if not assigned by DHCP).
- 3. Under System settings section:
- a. Specify a FQDN in the Host name field.
- b. Configure time settings.
- Automatically: Select Enable NTP server and enter the NTP server IP address.
- Manually: Select Manually set time and enter time in the Local time field.
- 4. Click Start Configuration Test to verify and then click Save & Register.
- Note: You can modify the Intranet Security mode after initial deployment using Cloud Edge Cloud Console. You cannot modify which interfaces are included in the switch.

#### Routing Mode

- 1. In the Uplink configuration section, specify information for the WAN interface.
- DHCP
- PPPoE: Specify user name and password.
- · Static: Specify IPv4 address, netmask, and gateway.
- Specify DNS server IP addresses (if not assigned by DHCP or PPPoE).
- 3. Under System settings section:
- a. Specify a FQDN in the Host name field.
- b. Configure time settings.
- Automatically: Select Enable NTP server and enter the NTP server IP address.
- Manually: Select Manually set time and enter time in the Local time field.
- 4. Click Start Configuration Test to verify and then click Save & Register.
- 5. Click on the Cloud Edge On-Premises Console link.
- 6. Go to Network → Interfaces.
- 7. Click the LAN1 interface, select L3 type, and configure IP address settings.
  - DHCP
  - Static: Specify IPv4 address, netmask, and optionally, a gateway.
- 8. Click Apply.

#### 9 Verifying Connectivity

The Green LED (Light-Emitting Diode) on the front panel shows the deployment status.

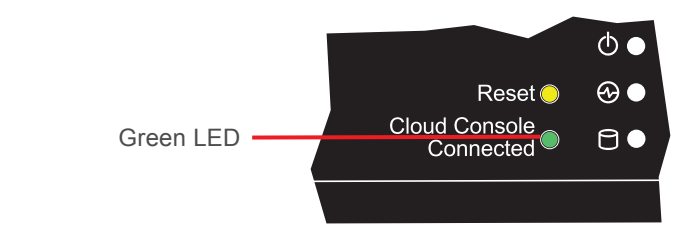

| Cloud Console LED | Status                                                                                                    |
|-------------------|----------------------------------------------------------------------------------------------------|
| No light          | Gateway cannot communicate with the Internet.                                                                                              |
| Solid green light | Gateway is registered and communicating with Cloud Edge Cloud Console.                                                                     |
| Blinking green    | Gateway is not registered or cannot communicate with<br>Cloud Edge Cloud Console. Contact your managed service<br>provider for assistance. |

#### Register Cloud Edge with Cloud Edge Cloud Console

After your MSP creates an account for you, you will receive an email with a link to access Customer Licensing Portal (CLP).

- 1. Open the email sent from Trend Micro.
- 2. Log in to CLP using the account information provided in the email.
- 3. In the Products/Services screen of CLP, click Open Console to open the Cloud Edge Cloud Console.
- 4. If your product has not been registered, register the product using the gateway serial number located on the gateway appliance.

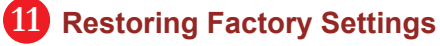

Restore the Cloud Edge gateway to factory settings to reconfigure your network settings or to decommission hardware. The yellow LED on the front panel shows the factory settings restore status.

- 1. Power on the Cloud Edge gateway and wait for the system to start.
- 2. Press and hold the reset button located on the back panel for about 10 seconds until the yellow reset LED on the front panel starts to blink.
- 3. Release the reset button. The gateway starts the factory reset. The gateway will restart two times during this process.

Yellow LED

## **12** Cautions

- 1. Lithium Battery Caution
- There is risk of explosion if the battery is replaced by an incorrect type.
- Dispose of used batteries according to the instructions.
- · Installation should be performed only by a skilled person who knows all installation and applicable device specifications.
- Do not carry power supplies by the handle when moving to another place. · Please conform to your local laws and regulations regarding safe disposal of lithium batteries
- · Leaving a battery in an extremely high temperature environment can result in an explosion or the leakage of flammable liquid or gas.
- · A battery subjected to extremely low air pressure may result in an explosion or leakage of flammable liquid or gas.
- 2. Grounding Caution This equipment must be grounded and the power cord for the product should be connected to a socket outlet with a grounded connection.

#### 13 Contact Information

- Cloud Edge Website:
- List of worldwide offices and phone numbers: http://www.trendmicro.com/us/about-us/contact/index.html

© 2021 Trend Micro Incorporated. All Right Reserved. Trend Micro and the t-ball logo are trademarks or registered trademarks of Trend Micro Incorporated. All other company and/or product names may be trademarks or registered trademarks of their owners. Information contained in this document is subject to change without notice.

Item Code: APEQ59161/201125

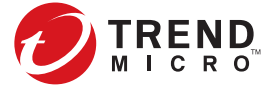

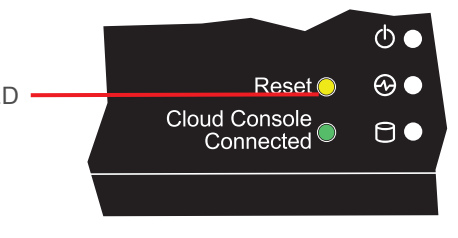

- Disposal of a battery into a fire or a hot oven, or mechanically crushing or cutting of a battery can result in an explosion.

- https://www.trendmicro.com/en us/small-business/cloudedge-network-security.html
- Cloud Edge Documents Website:
- http://docs.trendmicro.com/en-us/smb/cloud-edge.aspx